# SEB

#### Step 1

Log in to your SEB Internet Bank account.

## Step 2

Select the "Investments" section, then the "Bonds" sub-section.

## Step 3

Enter "Summus" in the search box.

## Step 4

Click on the "Buy" button and fill in the subscription form, indicating the number of bonds you want to buy and the price (100%).

#### Step 5

Review and submit the application and follow the instructions provided.